## Ordinateur de Galerie, reconnexion au Udesign

Afin de rétablir la connexion avec Udesign, vous devez effacer les cookies dans le navigateur.

Allumez l'ordinateur de Canadel afin de voir la page suivante:

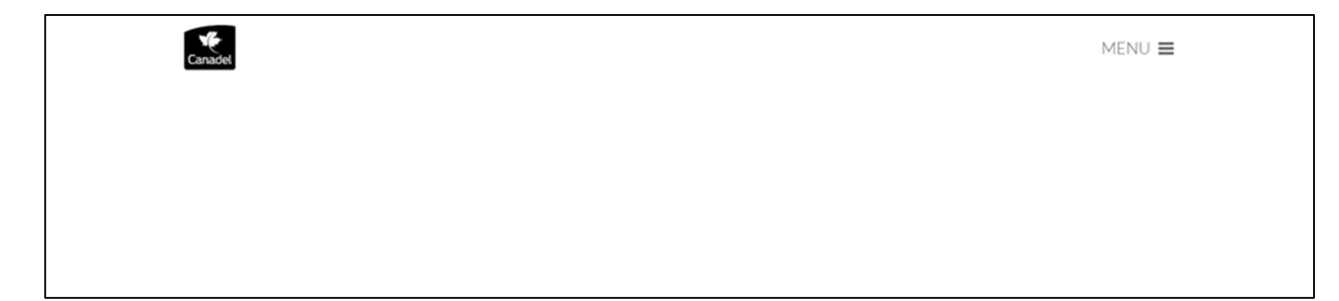

Au clavier, appuyer sur les touches en simultanées:

## CTRL+SHIFt+DEL

Si cette fenêtre s'ouvre

- 1. Sélectionner Tout dans le champ Intervalle à effacer
- 2. Sélectionner Cookies
- 3. Cliquer **OK**
- 4. Redémarrer l'ordinateur en maintenant le bouton d'allumage enfoncer sur la machine.

| Supprimer tout l'historique                          | ×                                              |
|------------------------------------------------------|------------------------------------------------|
| Intervalle à effacer : tout                          | ~                                              |
| Tous les éléments sélec<br>Cette action est irréver  | tionnés seront effacés.<br>sible.              |
| Historique                                           |                                                |
| Historique de navigation et des                      | ✓ <u>C</u> ookies                              |
| téléchargements                                      | Cache                                          |
| Connexions actives                                   | kannananananananananananananananananana        |
| Historique des <u>f</u> ormulaires et des recherches |                                                |
| Données                                              |                                                |
| Préférences de site                                  | Données de sites <u>w</u> eb hors<br>connexion |
|                                                      | OK Annuler                                     |

Si cette fenêtre s'ouvre

- 1. Sélectionner Toutes les données dans le champ période
- 2. Sélectionner la case cookies et autres données de site
- 3. Cliquer sur Effacer les données
- 4. Redémarrer l'ordinateur en maintenant le bouton d'allumage enfoncer sur la machine.

|            | Général                          | Param              | ètres avancés            |
|------------|----------------------------------|--------------------|--------------------------|
| ériode     | Toutes les données               | •                  |                          |
| His        | storique de navigation           |                    |                          |
| ۲ Eff      | ace l'historique de tous les app | areils sur lesque  | ls vous êtes connecté à  |
| vot        | re compte Google. Ce dernier p   | peut conserver d'  | autres formes            |
| ďh         | istorique de navigation sur la p | age myactivity.go  | ogle.com.                |
| Co         | okies et autres données de site  | •                  |                          |
| Ce         | tte option vous déconnecte de    | la plupart des sit | es. Vous restez          |
| ce         | pendant connecté à votre comp    | ote Google afin qi | Je vos données           |
| syr        | ichronisées puissent être effac  | ées.               |                          |
| Im         | ages et fichiers en cache        |                    |                          |
| ווי<br>Lib | ère 300 Mo. Il se peut que cert  | ains sites se cha  | rgent moins vite à votre |
| pro        | ochaine visite.                  |                    | Ĩ.                       |
| Route      |                                  |                    |                          |
|            |                                  |                    |                          |
|            |                                  |                    |                          |